## daitsu

### MANUAL DE USUÁRIO

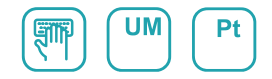

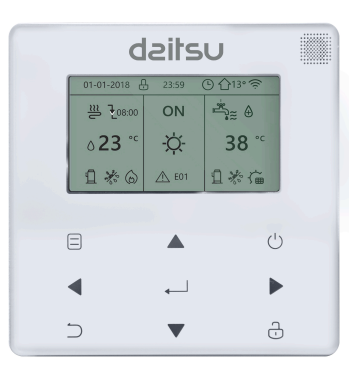

## **CHILLER INVERTER R-32**

### Serie

CSAD KIAWP 250 CSAD KIAWP 300 CSAD KIAWP 450

Édition

03/2023

- Este manual fornece uma descrição detalhada das precauções a serem observadas durante a operação.
- Para garantir a manutenção adequada do controlador de cabo, leia este manual cuidadosamente antes de usar a unidade.
- Para referência futura fácil, salve este manual depois de lê-lo.

## Restaurar inicialização

Se o usuário acidentalmente definir o idioma de exibição do controlador com fio para um idioma que o usuário não conhece, as três etapas a seguir podem ser usadas para restaurar o controlador com fio para as configurações de fábrica e redefinir o idioma de exibição:

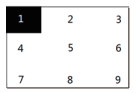

2) 2) Pressione os botões da esquerda para a direita, de cima para baixo, clique em ∋->▲ ->Ů ->... Ligue 1, 2, 3, 4, 5, 6, 7, 8 e 9, aguarde 100% de inicialização e entre na página da FCT. Depois de entrar na página FCT, o número da versão é exibido. Todos os parâmetros definidos do equipamento são redefinidos para os parâmetros padrão e salvos. As configurações de tempo e os logs de falhas são apagados. O equipamento volta ao estado de fábrica. (sair do FCT após ligar novamente).

3) 3) Desligue o controlador com fio e ligue-o novamente. O idioma de exibição será redefinido. Pressione "▲" "♥" "▲" "▶" para selecionar o idioma do controle remoto. Após concluir a configuração de idioma, clique em "↓", selecione "SIM" e clique em "↓" para entrar na interface CONFIGURAÇÕES DE ENDEREÇO. Após definir o SETUP ADDRESS, clique em "↓" para entrar na GENERAL SETUP. Depois de definir as CONFIGURAÇÕES GERAIS, clique em "↓".

## Conteúdo

| 1. Precauções de segurança                                          | . 1 |
|---------------------------------------------------------------------|-----|
| 2. Visão geral do controlador com fio                               | 3   |
| 3. Introdução às funções                                            | . 8 |
| 4. Tabela 1 anexada: Erros da unidade externa e códigos de proteção | 38  |
| 5. Tabela anexada no Modbus                                         | 42  |

## 1 Precauções de segurança

O produto e as Instruções de Instalação e Operação registram o seguinte conteúdo, incluindo o método de operação, como evitar danos a terceiros e perda de material e como usar o produto de forma correta e segura. Leia atentamente o texto após compreender o conteúdo (mapas de identificação e marcadores) abaixo e observe as precauções abaixo.

## ▲ Atenção Leia atentamente as precauções de segurança antes da instalação. Importantes precauções de segurança são fornecidas abaixo e devem ser observadas. Significados da marca: ▲ Atenção Significa que o manuseio inadequado pode resultar em ferimentos pessoais ou danos materiais. ▲ Aviso Significa que o manuseio inadequado pode resultar em morte ou ferimentos graves. Depois de concluir o trabalho de instalação, confirme se a operação de teste está normal e entregue o manual ao cliente para guardar.

[Nota]: As chamadas "lesões" significam os danos que não requerem internação ou tratamento prolongado, geralmente se referem a feridas, queimaduras ou choque elétrico. Danos materiais referem-se a perdas materiais e materiais.

## 1 Precauções de segurança

| Ícone     | Nome                                                                                                    |
|-----------|----------------------------------------------------------------------------------------------------|
| $\otimes$ | Indica "proibido". O conteúdo específico da proibição é fornecido por gráficos<br>ou texto no ícone ou próximo a ele.  |
| (!)       | Indica "obrigatório". O conteúdo necessário específico é fornecido por gráficos<br>ou texto no ícone ou próximo a ele. |

| Aviso             | Instalação<br>comissionada | Peça ao seu revendedor ou a um profissional para instalar o<br>produto. O operador da instalação deve ter adquirido os<br>conhecimentos profissionais relevantes.<br>No caso de instalação independente, operações incorretas<br>causarão incêndio, choque elétrico ou ferimentos. |
|-------------------|----------------------------|----------------------------------------------------------------------------------------------------|
| $\otimes$         | Proibido                   | Não borrife spray de combustível diretamente no controlador<br>com fio; caso contrário, pode causar um incêndio.                                                                                                    |
| Cuidado<br>no uso | Proibido                   | Não opere com as mãos molhadas nem permita a entrada de<br>água no controlador com fio; caso contrário, o controlador com fio<br>será danificado.                                                                                                    |

#### \Lambda Atenção

 Não instale o produto em um local onde o gás inflamável escape facilmente. Uma vez que o gás inflamável vaza e permanece ao redor do controlador com fio, é possível causar um incêndio.

## 2 Visão geral do controlador com fio

#### Condições básicas de uso:

1) Faixa de potência: entrada de potência: AC 8V  $\sim$  12V

2) Temperatura de operação: -20  $^\circ\!\!\mathbb{C}$  ~ 60  $^\circ\!\!\mathbb{C};$ 

Umidade operacional: RH40%~RH90%;

Onde: HP: BOMBA DE CALOR; CO: SOMENTE REFRIGERAÇÃO; FC: REFRIGERAÇÃO GRATUITA. É um manual geral. As funções de diferentes modelos são diferentes. O controlador com fio reconhece e oculta automaticamente

#### 2.1 Descrição da interface de operação

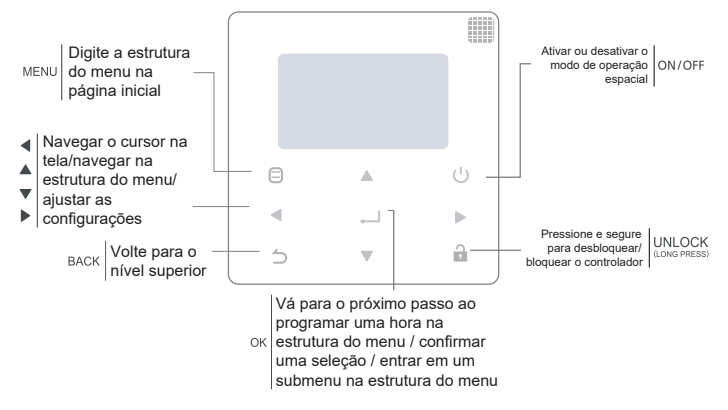

## 2 Visão geral do controlador com fio

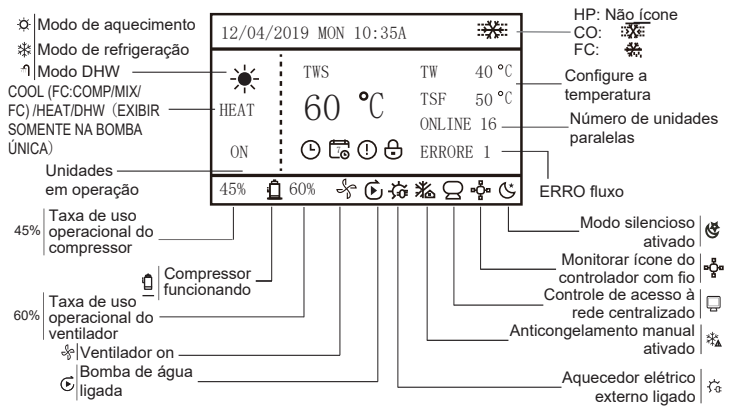

Temperatura definida: tws/t5s:setting temperature;tw:total outlet water temperature, t5:tank temperature;ts:safe temperature;

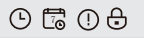

TEMPORIZADOR DIÁRIO / PROGRAMAÇÃO SEMANAL / ERRO / BLOQUEIO

## 3 Introdução da função

Ligue pela primeira vez ou redefina as configurações de fábrica, você precisa predefinir: CONFIGURAÇÕES DE ENDEREÇO e CONFIGURAÇÕES GERAIS. Clique em ", após a configuração. Siga as instruções na interface.

#### 3.1 Operação de desbloqueio/bloqueio

Quando o controlador com fio estiver bloqueado, pressione e segure o botão "a" por 3 segundos para desbloqueá-lo. Então o ícone de cadeado não é exibido e você pode operar o controlador com fio.

Quando o controlador com fio está desbloqueado. pressione e segure o botão " a" por 3 segundos para desbloquear. Em seguida, o ícone de cadeado é exibido e o controlador com fio não pode ser operado. Quando não há operação por 60 segundos continuamente em qualquer página, o controlador com fio retorna à página inicial e se bloqueia automaticamente, exibindo o ícone de cadeado.

Nota: Ele só pode ser bloqueado pressionando longamente o botão "a" por 3 segundos na página principal, e é inválido na página ").

| 12/04/2019 MON 10:35A |       |         |      |
|-----------------------|-------|---------|------|
| ***                   | TWS   | TW      | 9 °C |
| COOL                  | 7 ℃   | ONI INF | 16   |
| ON                    |       | 0       | 10   |
| 45%                   | 60% % |         |      |

| 12/04/2019 MON 10:35A |       |        |      |
|-----------------------|-------|--------|------|
| ***                   | TWS   | TW     | 9 °C |
| COOL                  | 7 ℃   | ONLINE | 16   |
| ON                    |       |        |      |
| 45% 🖸                 | 60% 😽 |        |      |

#### 3.2 Ligar/desligar

Quando o controlador com fio está desbloqueado e a unidade está ligada, você pode pressionar "U" para desligar a unidade apenas na página inicial. E pode ser pressionado para ligar a unidade quando ela está desligada.

No estado desbloqueado, a temperatura definida pode ser ajustada pressionando o botão ▲ ▼. E você precisa pressionar o botão "← " para confirmar após a configuração. Não é válido sem confirmação em 5 segundos.

|             | FECHAR                                                                                                    | DESBLOQUEAR: LIGADO                                                                                 | DESBLOQUEAR: DESLIGADO                                                             |
|-------------|----------------------------------------------------------------------------------------------------|----------------------------------------------------------------------------------------------------|------------------------------------------------------------------------------------|
| HP-COOLING  | 12/04/2019 MIN 10:35A<br>→ THS TH 9 C<br>COL 1 7 °C ONLINE 16<br>CN 00 00 10 00                                                                        | 12:04:2019 WE 10:354                                                                                | 12:04/2019 WW 10:2551<br>1 TIS TV 9 C<br>COL I 7 C COLIDE 16<br>1                  |
| CO-COOLING  | 12/04/2019 MW 10:354           ₩           ₩           ₩           00L           7           COL           7           COL           485           £05 | 12:04/2019 MEN 10:35A<br>→ 1 TFS TT 9 °C<br>COL 1 7 °C TSF 5 °C<br>OKLINE 16<br>OK 1<br>EST 2 050 5 | 12/04/2019 WN 10-354 WR<br>COL 7 °C 135 5 C<br>ORLDN: 16<br>00.001 15              |
| FC-COOLING  |                                                                                                    |                                                                                                    | 1200/2009 ## 10-354 <b>%</b><br><b>**</b><br>case 7 °C 100 10<br>04.000 16         |
| HP-HEATING  | 12/04/2019 MIN 10:35A<br>→ TRS TV 40 °C<br>HEAT 55 °C ONLINE 16<br>ON 0 00 00 000 100 100                                                              | 12/04/2019 MIR 10:38A                                                                               | 12:040-2000 MW 10:04.<br>** 175 TF 40 C<br>155 C 00LINE 16                         |
| HP-HOTWATER | 12/01/2019 MON 10:35A<br>TS T5 40 ℃<br>HHT 60 ℃ COLLNE 16<br>ON 60 &                                                                                   | 12/04/2019 MRR 10:35A<br>1 TS TS 40 ℃<br>188 60 ℃ ORLINE 16<br>08 4<br>486 ▲ 60 ♣                   | 12/04/2019 MON 10-355. 40<br>1 155 15 40 °C<br>100 0 C 00LINE 16<br>457. 0 69. 0 C |

#### 3.3 Configuração do modo

No modo de desbloqueio, pressione o botão "⊟" para entrar na interface de configuração do menu, pressione os botões "♥" e "▲" para selecionar "MODE" e definir um modo, e pressione o botão "↓" conforme mostrado na figura acima para acessar o submenu (modo contexto). Como mostrado abaixo: três modos disponíveis.

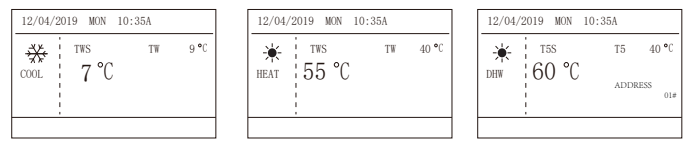

Ciclo: Refrigeración-->Calefacción-->ACS-->Refrigeración. Omita el ciclo de modo cuando no haya un modo correspondiente. El modo DHW se divide en bomba única (no es necesario seleccionar la dirección) y bombas múltiples (es necesario seleccionar la dirección 00-15, y la dirección de la unidad sin función DHW se omite directamente).

Solo se pueden configurar Tws/T5s y la dirección en modo refrigeración, calefacción y ACS. Tw/T5 solo puede mostrarse pero no configurarse. El ACS solo se puede encender/ apagar en la configuración de MODO.

El límite inferior del rango de configuración de refrigeración HP está sujeto a la configuración de control de salida de agua baja en el MENÚ DE SERVICIO. El límite inferior del rango de configuración de enfriamiento de CO/FC está sujeto a la temperatura de agua de salida más baja establecida por la relación anticongelante en el MENÚ DE PROYECTO.

Nota: Cuando la temperatura de auste es inferior a 5  $\,$  °C, el sistema del lado del agua debe aumentar m<br/>s del 15 % de anticongelante, de lo contrario, habr riesgo de da<br/>ar la unidad.

Presione "
]" para guardar la configuración después de configurar y volver a la página de inicio. O presione "
]" para retroceder. Cuando no haya operación durante 60 segundos continuos, guardará la configuración y volverá a la página de inicio.

#### 3.4 Configurações do Menu

Quando o controlador com fio estiver desbloqueado, pressione " )" para entrar na página de configuração do menu da seguinte forma:

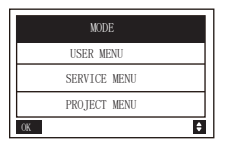

| MODE (DISABLE) |   |
|----------------|---|
| USER MENU      |   |
| SERVICE MENU   |   |
| PROJECT MENU   |   |
| OK             | ŧ |

A seleção padrão é "MODE" e escolha o menu que você precisa pressionando "▲▼". Pressione "→L" para entrar em seu submenu ou retornar à página inicial com " △ ". Retorne à página inicial se não houver operação por 60 segundos na página do menu.

Nota: O menu de modo é inválido quando a unidade é controlada por modbus ou computador host e é exibido como acima.

#### 4.3.6.1 MENU DO USUÁRIO

Selecione "MENU DO USUÁRIO" para acessar o menu do usuário. A exibição da interface é a seguinte:

| USER MENU      |     |
|----------------|-----|
| QUERY          |     |
| TIMER          |     |
| GENERAL SETTIN | iG  |
| DOUBLE SETPOIN | Т   |
| OK             | 1/2 |

| USER MENU           |   |
|---------------------|---|
| SNOW-BLOWING SWITCH |   |
| SILENT SWITCH       |   |
| DHW SWITCH          |   |
|                     |   |
| OK 2/2              | ¢ |

Os usuários escolhem as funções por "▲ ▼".

Selecione "CONSULTA" na interface "MENU DO USUÁRIO" para acessar a função de consulta. A exibição e a operação da interface são as seguintes:

| QUERY                |   |
|----------------------|---|
| STATE QUERY          |   |
| TEMP QUERY           |   |
| HISTORY ERRORS QUERY |   |
|                      |   |
| OK                   | ¢ |

Consulta de status

Selecione "CONSULTA DE STATUS" e pressione "-". Mostre da seguinte forma:

| STATE QUERY     |                            |
|-----------------|----------------------------|
| SELECT ADDESS   | <ul> <li>11 ▶ #</li> </ul> |
| OPERATION STATE | STANDBY                    |
| RUNNING MODE    | COOL                       |
| CURREN SLIENT   | NIGHT                      |
| MODE            | SILENT1                    |
| BACK            | ₽                          |

Selecione o endereço pressionando " ◀", " ▶" para visualizar o status da unidade naquele endereço. Volte ao menu superior com " △".

Consulta temporária Selecione "TEMP CHECK" e pressione "

| TEMP QUERY             |        |
|------------------------|--------|
| SELECT ADDESS          | II ▶ # |
| INLET WATER TEMP       | 25 °C  |
| OUTLET WATER TEMP      | 25 °C  |
| TOTAL OUTWATER<br>TEMP | 25 °C  |
| AMBIENT TEMP           | 25 °C  |
| BACK                   | •      |

Selecione a direção pressionando " ◀", " ▶" para ver a temperatura da unidade naquela direção. Volte ao menu superior com " △".

Verifique os erros do histórico

Selecione "VERIFICAR HISTÓRICO DE ERROS" e pressione "

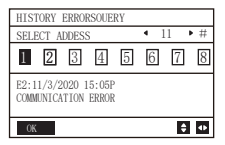

Selecione o endereço pressionando " ◀", " ▶" para visualizar o histórico de erros da unidade naquele endereço. Por favor, pressione "▲" "▼" para escolher o histórico de erros desejado e o número de erros que você pode ver é 16.

Configuração do temporizador

Selecione "TIMER" e pressione "

| TIMER           |   | TIMER                     |
|-----------------|---|---------------------------|
| DAILY TIMER     |   | DAILY TIMER (DISABLE)     |
| WEEKLY SCHEDULE |   | WEEKLY SCHEDULE (DISABLE) |
|                 |   |                           |
| OV.             | - | OK.                       |

Observação: Depois de usar o controle MODBUS e o controle remoto da máquina externa, a configuração de hora diária e semanal do controlador com fio é inválida e os usuários não podem entrar no menu de tempo para configuração.

Quando o controle MODBUS e o controle remoto da máquina externa são inválidos. Selecione "DAILY TIMER" e pressione "\_\_\_". Mostre da seguinte forma:

| DAILY TIMER |                             |
|-------------|-----------------------------|
| TIMER       | 4 1 ▶ #                     |
| ACT         | <ul> <li>● 0FF ▶</li> </ul> |
| TIME ON     | ◀ 10:00 ► A                 |
| TIME OFF    | ▲ 10:00 ▶ A                 |
| MODE        |                             |
| 0K 1/2      | \$ Φ                        |

| DAILY TIMER |                            |
|-------------|----------------------------|
| TWS         | <ul> <li>40 ▶°C</li> </ul> |
| SILENT MODE | ◆NIGHT ▶                   |
|             | SILENT1                    |
|             |                            |
|             |                            |
| 0K 2/2      | ÷ •                        |

Apenas uma configuração entre "DAILY TIMER" e "WEEKLY TIMER" está habilitada. Se algum dos padrões em "WEEKLY TIMER" for ativado, "DAILY TIMER" será desativado. "DAILY TIMER" pode ser definido entre dias, mas "WEEKLY TIMER" não pode.

Os usuários podem configurar até dois temporizadores e definir o tempo de LIGADO ou DESLIGADO (defina o intervalo de tempo para 10 minutos), modo de operação (existem modos de aquecimento, resfriamento e DHW para uma única bomba, apenas os modos de operação podem ser selecionados). e aquecimento para várias bombas e não pode ser definido como modo DHW) e ajuste de temperatura para cada segmento do temporizador.

É inválido se o tempo de LIGADO e DESLIGADO for o mesmo. Mostre da seguinte forma:

| DAILY TIMER                                                     |    |
|-----------------------------------------------------------------|----|
| Timer is useless.<br>The start time is same to<br>the end time. |    |
| OK                                                              | 4Þ |

#### Introdução Operacional:

Pressione "▲" "▼" para selecionar TIMER, ACT, TIME ON, TIME OFF, MODE, TWS ou SILENT MODE. Quando o cursor permanecer em "TIMER", pressione "◀" e "▶" para selecionar "TIMER 1" ou "TIMER 2". Quando fica em outros itens, também podemos usar "◀", " ▶" para ajustar as configurações correspondentes.

Após a configuração, pressione "→" para confirmar o salvamento ou pressione "→" para cancelar a configuração e retornar à interface anterior.

Se Time1 T.ON for igual a Time1 T.OFF, então a configuração é inválida, a opção ACT para o timer deste segmento salta para "OFF", a configuração de Timer2 é a mesma de Timer1, e o tempo intervalo de Time2 pode cruzar com o de Time1.

Por exemplo, se Timer1 T.ON estiver definido para 12:00 e Timer1 T.OFF estiver definido para 15:00, então os valores de Timer2 T.ON e Time2 T.OFF podem ser definidos na faixa de

12:00- 15:00 Se o intervalo de tempo for ultrapassado, a máquina ligará na hora T.ON configurada em Timer1 ou Timer2, e desligará na hora T.OFF configurada em Timer1 ou Timer2. Quando dois temporizadores se sobrepõem, a segunda configuração tem prioridade.

#### Configurações de programação semanal:

Selecione "HORÁRIO SEMANAL" e pressione "

| WEEKLY SCHEDULE |                             |
|-----------------|-----------------------------|
| WEEKLY SCHEDULE | MON ▶                       |
| WEEKLY SWITCH   | <ul> <li>● 0FF ●</li> </ul> |
|                 |                             |
|                 |                             |
|                 |                             |
| OK              | \$ <b>4</b>                 |

| MONDAY TIMER |                             |
|--------------|-----------------------------|
| TIMER        | 4 1 ▶ #                     |
| ACT          | <ul> <li>● 0FF ●</li> </ul> |
| TIME ON      | ◀ 10:00 ► A                 |
| TIME OFF     | ▲ 10:00 ▶ A                 |
| MODE         | HEAT     ►                  |
| 0K 1/2       | ÷ •                         |

| MONDAY TIMER |                             |
|--------------|-----------------------------|
| TWS          | <ul> <li>40 ▶ °C</li> </ul> |
| SILENT MODE  | IGHT ►                      |
|              | SILENT1                     |
|              |                             |
|              |                             |
| 0K 2/2       | \$ <b>4</b>                 |

Pressione os botões "▲" e "▼" para selecionar "HORÁRIO SEMANAL" ou "MUDANÇA SEMANAL". E pressione o botão "◀" ou "▶" para selecionar de segunda a domingo.

Após alterar uma configuração, você precisa pressionar " \_\_\_ " para confirmar ou entrar no submenu. Para "WEEKLY ŚWITCH", "OFF" significa não definir a programação para este dia ou cancelar a programação definida. Ao mudar para "ON" e confirmar, você entrará no timer diurno. A operação é a mesma do timer diurno. A página refere-se ao temporizador do dia. A parte superior mostra o dia definido e o temporizador 1 ou o temporizador 2 para este dia.

Pode haver até 2 temporizações em um dia de temporização semanal, e cada temporização precisa ser ligado e desligado (o intervalo definido é de 10 minutos).

#### Introdução operacional:

Pressione "▲" e "▼" para selecionar "HORÁRIO SEMANAL". Selecione o dia desejado com " ◀ " ou " ▶ ", e pressione "₄\_" para entrar. Então você pode alternar entre TIMER, ACT, TIME ON, TIME OFF, MODE, TWS e SILENT MODE com "▲" e "▼". Consulte a introdução operacional de "DAILY TIMER".

Ajustes gerais:

Selecione "CONFIGURAÇÕES GERAIS" e pressione "

| GENERAL SETTING |     |     |      | _ |
|-----------------|-----|-----|------|---|
| YEAR            | ▲ 2 | 020 | •    | _ |
| MONTH           | 4   | 12  |      |   |
| DAY             |     | 10  | •    |   |
| 12-24HOUR       |     | 12  |      |   |
| HOUR            | •   | 10  |      |   |
| 0K 1/2          |     |     | \$ K | Þ |

| GENERAL SETTING           |                        |   |
|---------------------------|------------------------|---|
| MINUTE                    | <ul> <li>55</li> </ul> |   |
| AMPM                      | <ul> <li>AM</li> </ul> |   |
| LANGUAGE                  | ENGLISH                |   |
| BACKLIGHT<br>OFF DELAY(s) | <ul> <li>20</li> </ul> | • |
| OK 2/2                    | \$                     | ٠ |

13

Pressione "▲" e "▼" para selecionar a data, hora e formato de hora que deseja definir. Ajuste seus parâmetros com " ◀ " ou " ▶", e pressione "←" para salvar. O intervalo de configuração do tempo de luz de fundo é 10-1200s, o padrão é 60s e cada configuração é 10s.

Volte para a página anterior com " " após a configuração. Agora, apenas o inglês é suportado. Ponto de ajuste duplo

Selecione "PONTO DE AJUSTE DUPLO" e pressione "

| DOUBLE SETPOINT |                               |
|-----------------|-------------------------------|
| DOUBLE SETPOINT | ◆DISABLE ▶                    |
| SETPOINT COOL_1 | 4 16 ▶ °C                     |
| SETPOINT COOL_2 | 4 20 ▶ °C                     |
| SETPOINT HEAT_1 | 4 16 ▶ °C                     |
| SETPOINT HEAT_2 | <ul> <li>4 25 ▶ °C</li> </ul> |
| OK              | \$ ₽                          |

Pressione "▲" e "▼" para selecionar itens e pressione " ◀ " ou " ▶" para ajustar os parâmetros. o limite inferior da faixa definida de resfriamento HP está sujeito ao controle de saída de água baixa definido no MENU DE SERVIÇO, e o limite inferior definido para resfriamento CO/FC está sujeito à saída mínima de água definida na taxa de anticongelamento definida no MENU PROJETO.

interruptor de neve

Selecione "SNOW BLOW SWITCH" na página "USER MENU" e pressione "

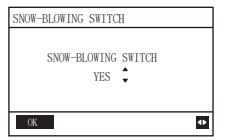

Pressione "▲" e "▼" para selecionar "SIM" ou "NÃO" e pressione "→" para confirmar. "SIM" significa que a função é válida, "NÃO" significa que não é válida. Nota: Alguns modelos não possuem esta função. Verifique as instruções da máquina externa para saber se ela possui uma função de controle de neve.

Modo silencioso:

Selecione "SILENT SWITCH" e pressione "

| SILENT SWITCH  |                  |
|----------------|------------------|
| SELECT SILENT  | ♦NIGHT ♦ SILENT1 |
| CURRENT SILENT | NIGHT<br>SILENT1 |
|                |                  |
| OK             | ¢                |

Pressione "▲" e "▼" para selecionar "SELECT SILENT", pressione "◄" ou "▶" para selecionar o modo que você precisa (7 tipos: NIGHT SILENT 1-4, STANDARD, SILENT e SUPER SILENT) e pressione " " Economizar. Os usuários podem verificar se é o modo que desejam aqui e pressionar " " para voltar se não houver problema. Uma vez ativado o modo silencioso, a página inicial acende.

| NIGHT SILENT 1 | 6/10h |
|----------------|-------|
| NIGHT SILENT 2 | 6/12h |
| NIGHT SILENT 3 | 8/10h |
| NIGHT SILENT 4 | 8/12h |

Nota : Night Silent1-4 está disponível apenas para os modelos da série HTW-MCSU\*\*RN8LB.

#### INTERRUPTOR AQS

Pressione "▲" e "▼" para selecionar "DHW SWITCH" na página "USER MENU" e pressione "↓" ". Mostre da seguinte forma:

| DWH SWITCH     |    |     |     |
|----------------|----|-----|-----|
| SELECT ADDESS  | •  | 11  | ▶ # |
| DWH SWITCH     | ٠  | YES | •   |
| DHW FIRST      | 4  | YES | ۶.  |
| 00 01 02 03 04 | 05 | 06  | 07  |
| 08 09 10 11 12 | 13 | 14  | 15  |
| OK             |    | E   | •   |

Pressione "▲" e "▼" para alternar entre SELECT ADDRESS, DHW SWITCH e DHW FIRST. Em seguida, pressione " ◀ " ou " ▶" para ajustar os parâmetros.

Somente quando DHW SWITCH seleciona YES, o seguinte pode ser definido.

Nota : O INTERRUPTOR DHW só está disponível para modelos DHW personalizados.

controle de bobina de água

Pressione "▲" e "▼" para selecionar "WATER BATTERY CONTROL" e pressione "←」". Mostre da seguinte forma:

| WATER COIL CONTROL |         |
|--------------------|---------|
| COIL CONTROL       | ▲AUTO ► |
|                    |         |
|                    |         |
|                    |         |
| ОК                 | •       |

Pressione "▲" e "▼" para selecionar "COIL CONTROL" e pressione "◀" ou "▶" para selecionar o modo de controle: AUTO (controle automático), MANUALON (com bateria de água), MANUALOFF (sem bateria de água). Água ). Pressione "→" para sair desta página.

Observação: O controle da bateria de água se aplica apenas aos modelos FC.

#### 4.3.6.2 CONFIGURAÇÕES DO MENU DE SERVIÇO

Entrada de senha: entre em contato conosco Selecione "MENU DE SERVIÇO" e pressione " . A tela solicita uma senha, conforme mostrado na figura a seguir:

| SERVICE MENU                 |      |
|------------------------------|------|
| PLEASE INPUT THE<br>PASSWORD |      |
| 0 0 0                        |      |
| OK                           | \$ ₽ |

Pressione os botões "▲" e "♥" para alterar o número a ser inserido e pressione os botões "◀" e "▶" para alterar o código de bits a ser inserido. Depois de inserir o número, a tela não muda. Após inserir a senha, pressione o botão "↓" para entrar na interface ou pressione o botão "↓" para retornar à interface anterior. Mostre o seguinte se a entrada estiver incorreta:

| SERVICE MENU         |             |
|----------------------|-------------|
| SORRY WRONG PASSWORD |             |
| PLEASE INPUT AGAIN   |             |
| 0 0 0                |             |
|                      |             |
| ОК                   | \$ <b>4</b> |

Entre na página de configuração da seguinte forma se a entrada estiver correta:

| SERVICE MENU         |   |
|----------------------|---|
| STATE QUERY          |   |
| CLEAR HISTORY ERRORS |   |
| SETTING ADDRESS      |   |
| HEAT CONTROL         |   |
| OK 1/3               | ¢ |

| SERVICE MENU             |
|--------------------------|
| TMEPERATURE COMPENSATION |
| PUMP CONTROL             |
| MANUAL DEFROST           |
| LOW OUTLET WATER CONTROL |
| OK 2/3 ♦                 |

| SERVICE M | ENU         |   |
|-----------|-------------|---|
| VACUUM SW |             |   |
| ENERGY SA | VING SWITCH |   |
| DHW ENABL | E           |   |
| FACTORY D | ATA RESET   |   |
| OK        | 3/3         | ŧ |

#### Consulta de status

Pressione "▲" ou "▼" para selecionar "STATUS INQUIRY" na página "SERVICE MENU". Em seguida, pressione "∠" para entrar no submenu.

| STATE QUERY    |   |     |     |
|----------------|---|-----|-----|
| SELECT ADDRESS | • | 07  | • # |
| ODU MODEL      |   | 130 | kW  |
| COMP FREQUENCE |   | 50  | Hz  |
| COMP1 CURRENT  |   | 20  | А   |
| COMP2 CURRENT  |   | 20  | А   |
| BACK           |   | E   | ; ● |

| STATE QUERY        |          |
|--------------------|----------|
| H-P PRESSURE       | 3.83 MPa |
| L-P PRESSURE       | 1.00 MPa |
| TP1 DISCHARGE TEMP | 30 °C    |
| TP2 DISCHARGE TEMP | 30 °C    |
| TH SUCTION TEMP    | -20 °C   |
| 0K 2/9             | \$       |

| STATE QUERY |       |
|-------------|-------|
| TZ TEMP     | -20°C |
| T3 TEMP     | -20°C |
| T4 TEMP     | -20°C |
| T6A TEMP    | 40°C  |
| T6B TEMP    | 40°C  |
| BACK 3/9    | ÷     |

| STATE QUERY |    |    |
|-------------|----|----|
| TFIN1 TEMP  | 60 | °C |
| TFIN2 TEMP  | 60 | °C |
| TDSH        | 30 | °C |
| TSSH        | 15 | °C |
| TCSH        | 15 | °C |
| BACK 4/9    |    | 4  |

| STATE QUERY |      |     |
|-------------|------|-----|
| FAN1 SPEED  | 850  | RPM |
| FAN2 SPEED  | 850  | RPM |
| FAN3 SPEED  | 850  | RPM |
| EXV A       | 1800 | Р   |
| EXV B       | 1800 | Р   |
| BACK 5/9    |      | 41  |

| STATE QUERY |       |
|-------------|-------|
| EXV C       | 1800P |
| Twi TEMP    | 30°C  |
| Two TEMP    | 30°C  |
| Tw TEMP     | 30°C  |
| TAF1 TEMP   | 30°C  |
| BACK 6/9    | \$    |

| STATE QUERY |     |     |     |
|-------------|-----|-----|-----|
| TAF2 TEMP   |     | 30  | °C  |
| T5 TEMP     |     | 30  | °C  |
| COMP TIME1  |     | 120 | MIN |
| COMP TIME2  |     | 120 | MIN |
| COMP TIME3  |     | 120 | MIN |
| BACK        | 7/9 |     | ¢   |

| STATE QUERY   |     |       |   |
|---------------|-----|-------|---|
| COMP TIME     |     | 65535 | Н |
| FIX PUMP TIME |     | 65535 | H |
| INV PUMP TIME |     | 65535 | H |
| ODU SOFTWARE  |     | V45   |   |
| HMI SOFTWARE  |     | V45   |   |
| BACK          | 8/9 |       | ¢ |

| STATE ( | QUERY  |      |     |    |    |    |
|---------|--------|------|-----|----|----|----|
| DEFROS  | FING S | TATE |     |    |    |    |
| 00 01   | 02     | 03   | 04  | 05 | 06 | 07 |
| 08 09   | 10     | 11   | 12  | 13 | 14 | 15 |
| E2 SOFT | WARE   | V45  |     |    |    |    |
| END     |        |      |     |    |    |    |
| OK      |        | ç    | 9/9 |    | E  | •  |

Pressione " ◀" ou " ▶" para selecionar o endereço do módulo a ser visualizado (o endereço offline é ignorado automaticamente). Existem 9 páginas e 41 valores de status. Pressione o botão "▲" ou "▼" para selecionar a página diferente.

Limpar erros do histórico:

Pressione "▲" ou "▼" para selecionar "CLEAR HISTORY ERRORS" e confirme com "← 」".

| SERVICE MENU        |   |
|---------------------|---|
| STATE QUERY         |   |
| CLEAR HISTORY ERROL | R |
| SETTING ADDRESS     |   |
| HEAT CONTROL        |   |
| ОК 1/3              | ŧ |

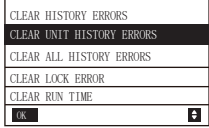

Pressione "▲" ou "▼" para selecionar "CLEAR UNIT HISTORY ERRORS" e pressione "↓" para confirmar.

Mostre da seguinte forma:

| CLEAR UNIT HIS ERRS |           |
|---------------------|-----------|
| SELECT ADDRESS      | 4 07 ▶    |
| DO YOU WANT TO      | YES     ▶ |
| CLEAR?              |           |
|                     |           |
|                     |           |
|                     |           |

Pressione "▲" ou "▼" para selecionar "SELECIONAR ENDEREÇO" e pressione " ◀" ou " ▶" para selecionar o valor do endereço. Pressione "▲" ou " ▼" para selecionar excluir ou não, e pressione " ◀" ou " ▶" para selecionar SIM ou NÃO, e pressione " ▲" praca confirmar.

Pressione "▲" ou "▼" para selecionar "APAGAR TODOS OS SEUS ERROS" e pressione \_\_\_\_ " para confirmar. Mostre da seguinte forma:

| CLEAR ALL HIS ERRS |                         |   |
|--------------------|-------------------------|---|
| DO YOU WANT TO     | <ul> <li>YES</li> </ul> |   |
| ULEAR?             |                         | - |
|                    |                         |   |
|                    |                         | _ |
| OK                 |                         | Þ |

Pressione "▲" ou "▼" para selecionar "CLEAR LOCKOUT ERROR" e pressione "▲」" para confirmar. Mostre da seguinte forma:

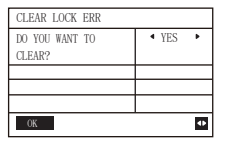

Pressione " ◀" ou " ▶" para selecionar SIM ou NÃO, e pressione " ▲" " para confirmar.

Pressione "▲" ou "▼" para selecionar "CLEAR RUN TIME" e pressione "←→" para confirmar. Mostre da seguinte forma:

| CLEAR RUN TIME       |                          |
|----------------------|--------------------------|
| SELECT ADDRESS       | ◀ 07 ▶                   |
| CLEAR COMP TIME?     | ▲ NO ▶                   |
| CLEAR FIX PUMP TIME? | <ul> <li>N0 ▶</li> </ul> |
| CLEAR INV PUMP TIME? | ▲ N0 ▶                   |
|                      |                          |
| OK                   | \$ ₽                     |

Pressione "▲" ou "▼" para selecionar "SELECIONAR ENDEREÇO", pressione " ◀" ou " ▶" para selecionar o valor do endereço. Pressione "▲" ou "▼" para selecionar excluir ou não, e pressione " ◀" ou " ▶" para selecionar SIM ou NÃO, e pressione "<sub>◀</sub> " u " para confirmar.

#### Configuração de endereço

Pressione "▲" ou "▼" na página "SERVICE MENU" para selecionar "ADDRESS SETUP" (você também pode inserir a combinação de botões pressionando " ⊖ ", " ▶" por 3 segundos). Pressione "← I" e entre no submenu.

| SERVICE MENU        |
|---------------------|
| STATE QUERY         |
| CLEAR HISTORY ERROR |
| SETTING ADDRESS     |
| HEAT CONTROL        |
| OK 1/3 ♦            |

| SETTING ADDRESS       |   |    |      |
|-----------------------|---|----|------|
| CONTROLLER<br>ADDRESS | 1 | 10 | • #  |
| CONTROL ENABEL        | ٠ | NO | •    |
| MODBUS ENABLE         | ٠ | NO | •    |
| MODBUS ADDRESS        | 4 | 10 | ▶ #  |
| OK                    |   |    | \$ Φ |

Pressione "▲" ou "▼" para selecionar o item e pressione " ◄" ou " ▶" para definir o valor.

Em seguida, pressione " para confirmar e " " para voltar.

Controle de calor

HEAT1 significa aquecimento de tubos elétricos no modo de resfriamento/aquecimento. HEAT2 significa aquecimento elétrico do acumulador em modo DHW.

Pressione "▲" ou "▼" para selecionar "HEAT CONTROL" na página "SERVICE MENU". Pressione " e entre no submenu.

| SERVICE MENU        |
|---------------------|
| STATE QUERY         |
| CLEAR HISTORY ERROR |
| SETTING ADDRESS     |
| HEAT CONTROL        |
| OK 1/3 ♦            |

| HEAT CONTROL      |
|-------------------|
| HEAT1             |
| HEAT2             |
| FORCED HEAT2 OPEN |
| OK 🗘              |

Pressione "▲" ou "▼" para selecionar o item a ser definido. Pressione " " e entre no submenu.

| HEAT1         |                        |      | HEAT2                     |
|---------------|------------------------|------|---------------------------|
| HEAT1 ENABLE  | <ul> <li>NO</li> </ul> | •    | ALL HEAT2 DISABLE • YES • |
| TEMP-         | <ul> <li>07</li> </ul> | ▶ °C | SELECT ADDRESS • 10 • #   |
| AUXHEAT1-ON   |                        |      | HEAT2-ENABLE   NO         |
| TW. HEAT1-ON  | <ul> <li>25</li> </ul> | ▶ °C | T-HEAT2-DELAY             |
| TW. HEAT1-OFF | <ul> <li>45</li> </ul> | • °C | DT5-HEAT2-OFF 		 10 ▶ °C  |
| 0K 1/         | 2                      | ÷ •  | OK 1/2 🗘 🗘                |
| HEAT2         |                        |      | FORCED HEAT2 OPEN         |
| HEATZ         | 4 10                   | • 10 | FORCED HEATZ OPEN         |
| 14 IIEA12 ON  | • 10                   | • 0  | DODCED HEATS ODEN AND     |
|               |                        |      | FORCED HEATZ OFEN         |
| 00 01 02 03   | 04 05 06               | 07   | 00 01 02 03 04 05 06 07   |
| 08 09 10 11   | 12 13 14               | 15   | 08 09 10 11 12 13 14 15   |
| 0K 2/         | 2                      | ÷ •  | 0K 🔹 🕈                    |

Pressione "▲" ou "▼" para selecionar o item e pressione " ◀" ou " ▶" para definir o valor. Em seguida, pressione "← I" para confirmar e " ( ) " para voltar.

#### Compensação de temperatura:

Pressione "▲" ou "▼" para selecionar "COMPENSAÇÃO DE TEMPERATURA" na página "MENU DE SERVIÇO". Pressione " ← 」" e entre no submenu.

| SERVICE MENU             | TEMP COMP   |
|--------------------------|-------------|
| SERVICE SERVO            | COOL MODE E |
| TMEPERATURE COMPENSATION | T4 COOL-1   |
| PUMP CONTROL             | T4 COOL-2   |
| MANUAL DEFROST           | OFFSET-C    |
| LOW OUTLET WATER CONTROL |             |
| 0K 2/3                   | OK          |

| TEMP COMPENSATION |                              |
|-------------------|------------------------------|
| COOL MODE ENABLE  | <ul> <li>YES ▶ °C</li> </ul> |
| T4 COOL-1         | <ul> <li>4 15 ▶°C</li> </ul> |
| T4 COOL-2         | 4 08 ▶ °C                    |
| OFFSET-C          | 4 10 ▶°C                     |
|                   |                              |
| 0K 1/2            | \$ ₽                         |

| TEMP COMPENSATION |   |     |      |
|-------------------|---|-----|------|
| HEAT MODE ENABLE  | 4 | YES | ▶°C  |
| T4 HEAT-1         | 4 | 15  | ▶ °C |
| T4 HEAT-2         | 4 | 08  | ▶ °C |
| OFFSET-H          | 4 | 10  |      |
|                   |   |     |      |
| 0K 2/2            |   |     | \$ ₽ |

Pressione "▲" ou "▼" para selecionar o item e pressione " ◀ " ou " ▶ " para definir o valor. Em seguida, pressione " ➡ " para confirmar.

#### Controle da bomba:

Pressione "▲" ou "▼" para selecionar "PUMP CONTROL" na página "SERVICE MENU". Pressione " → " e entre no submenu.

| SERVICE MENU             | PUMP CONTROL     |
|--------------------------|------------------|
| TMEPERATURE COMPENSATION | FORCED PUMP OPEN |
| PUMP CONTROL             | INV PUMP SETTING |
| MANUAL DEFROST           | PUMP ON/OFF TIME |
| LOW OUTLET WATER CONTROL |                  |
| OK 2/3                   | OK               |

Pressione "▲" ou "▼" para selecionar "BOMBA FORÇADA ABERTA". Pressione "→" e entre no submenu.

| FOECED PUMP OPEN |   |    |     |
|------------------|---|----|-----|
| SELECT ADDRESS   | ٩ | 0  | • # |
| FORCED PUMP OPEN | • | NO | •   |
|                  |   |    |     |
|                  |   |    |     |
| OK               |   | 4  | Þ 🗘 |

| FORCED PUMP OPEN        |  |
|-------------------------|--|
| Cannot control the pump |  |
| before snutting down.   |  |
|                         |  |

Na página "PUMP FORCED OPEN", pressione "▲" ou "▼" para selecionar o item e pressione " ◀ " ou " ▶ " para definir o valor. Pressione "↓" para confirmar ou "⊃ " para voltar. Se a unidade nesse endereço estiver LIGADA, a bomba não pode ser controlada pelo controlador com fio. Mostrar como acima.

Na página "INV PUMP OPEN", pressione "▲" ou "▼" para selecionar o item e pressione "◀" ou "▶" para definir o valor. Pressione "↓" para confirmar ou " △" para voltar.

| INV PUMP SETTING      |           |
|-----------------------|-----------|
| SELECT ADDRESS        | 4 07 ▶ #  |
| SWITCH ON THE<br>PUMP | ◀ N0 ▶    |
| RATIO PUMP            | 4 100 ▶ # |
| OK                    | 4 ≑       |

Nota: Só pode ser configurado com uma única bomba. A faixa de configuração RATIO-PUMP é de 30% a 100%. Você precisa certificar-se de que seu fluxo atende aos requisitos de toda a unidade, caso contrário, a unidade pode ser danificada.

Na página "PUMP CONTROL", pressione "▲" ou "▼" para selecionar o item e pressione "◄" ou "▶" para definir o valor. Pressione "←" para confirmar ou " △ " para voltar.

| PUMP ON/OFF TIME |            |
|------------------|------------|
| PUMP ON TIME     | ◀ 05 ► MIN |
| PUMP OFF TIME    |            |
|                  |            |
|                  |            |
| OK               | <▶ \$      |

Os requisitos de configuração de parâmetros são os seguintes:

|                 | Definir<br>intervalo | Valor<br>padrão | Alcance do ajuste |
|-----------------|----------------------|-----------------|-------------------|
| TEMPO ON BOMBA  | 5~60min              | 5               | 5                 |
| TEMPO OFF BOMBA | 0~60min              | 0               | 5                 |

Descongelamento Manual

Pressione "▲" ou "▼" para selecionar "MANUAL DEFROST" na página "SERVICE MENU". Pressione "→」" e entre no submenu.

| SERVICE MENU             |  |  |
|--------------------------|--|--|
| TMEPERATURE COMPENSATION |  |  |
| PUMP CONTROL             |  |  |
| MANUAL DEFROST           |  |  |
| LOW OUTLET WATER CONTROL |  |  |
| ОК 2/3 ♦                 |  |  |

| OK              |          |
|-----------------|----------|
|                 |          |
| MANUAL DEFRIOST | ▲ NO ▶   |
| SELECT ADDRESS  | 4 07 ▶ # |
| MANUAL DEFROST  |          |

Pressione "▲" ou "▼" para selecionar o item a ser definido e pressione "◀" ou "▶" para definir o valor. Pressione "↓" para confirmar ou " ́)" para voltar.

Se a unidade externa entrar com sucesso no modo de degelo depois de ligar o "MANUAL DEFROST", o ícone de degelo será exibido na página inicial do controlador com fio.

Controle de baixa temperatura da água de saída

Pressione "▲" ou "▼" para selecionar "LOW WATER OUTLET CONTROL" na página "SERVICE MENU". Pressione "← I" e entre no submenu. Adequado para HP-UNIT.

| SERVICE MENU             |   |
|--------------------------|---|
| TMEPERATURE COMPENSATION |   |
| PUMP CONTROL             |   |
| MANUAL DEFROST           |   |
| LOW OUTLET WATER CONTROL |   |
| OK 2/3                   | ÷ |

| LOW OUTLET WATER CTRL |          |
|-----------------------|----------|
| MIN TEMP FOR COOL     | 4 50°C ▶ |
| HISTORICAL SETTING    |          |
| 04/06/2020 11:30A     | 5°C      |
| 04/06/2020 11:30A     | 5℃       |
| 04/06/2020 11:30A     | 5°C      |
| OK                    | ŧ        |

Pressione " ◀ " ou " ▶ " para definir o valor. Pressione "◀ " para confirmar ou " )" para voltar. Ne sta pág ina, você pode ver a configuração histór ica da temperatura mín ima de saíd a de ág ua (faixa de configuração 0-20°C) . Qu ando a temperatura definida for inferior a 5°C, uma caixa pop-up aparecerá:

| LOW OUTLET WATRER CONTROL                                                                     |
|-----------------------------------------------------------------------------------------------|
| The setting temp is below 5 degrees.<br>please confirm whether it is an<br>antifreeze system? |
| OK ♦ ♦                                                                                        |

Nota: Aplicável apenas aos modelos da série HTW-MCSU\*\*RN8LB. Para outros modelos, consulte as instruções da máquina externa.

Modo de vácuo

Pressione "▲" ou "▼" para selecionar "VACUUM SWITCH" na página "SERVICE MENU". Pressione "→" e entre no submenu.

| SERVICE MENU         |
|----------------------|
| VACUUM SWITCH        |
| ENERGY SAVING SWITCH |
| DHW ENABLE           |
| FACTORY DATA RESET   |
| 0K 3/3 🖨             |

| VACUUM SWITCH |        |
|---------------|--------|
| VACUUM SWITCH | ◀ NO ▶ |
|               |        |
|               |        |
|               |        |
|               |        |
| OK            | ŧ      |

Pressione " ◀ " ou " ▶ " para definir SIM ou NÃO. Em seguida, pressione "↓ " para confirmar. Você precisa desligar e reiniciar para sair.

Nota: Aplicável apenas aos modelos da série HTW-MCSU\*\*RN8LB. Para outros modelos, consulte as instruções da máquina externa.

Modo de economia de energia

Pressione "▲" ou "▼" para selecionar "POWER SAVING SWITCH" na página "SERVICE MENU". Pressione " ← I" e entre no submenu.

TEMPO DE BOMBA DESLIGADO TEMPO DE BOMBA DESLIGADO 00060min

| SERVICE MENU         |
|----------------------|
| VACUUM SWITCH        |
| ENERGY SAVING SWITCH |
| DHW ENABLE           |
| FACTORY DATA RESET   |
| OK 3/3 ♦             |

| ENERGY SAVING SWITCH | H       |
|----------------------|---------|
| SAVING SWITCH        | ▲ 80% ► |
| HISTORICAL SETTING   |         |
| 04/06/2020 11:30A    | 80%     |
| 04/06/2020 11:30A    | 80%     |
| 04/06/2020 11:30A    | 80%     |
| OK                   | ¢       |

Pressione " ◀" ou " ▶" para definir o valor. Pressione "◀」" para confirmar ou " ⊃" para voltar. Nota: Aplicável apenas aos modelos da série MC-SU \*\*-RN8L-B. Para outros modelos, consulte as instruções da máquina externa.

#### ATIVAR AQS

Pressione "▲" ou "▼" para selecionar "ACTIVATE DHW" na página "SERVICE MENU". Pressione – "→" e entre no submenu.

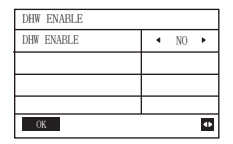

Pressione "▲" ou "▼" para definir SIM ou NÃO. Pressione "→" para confirmar ou "⊖" para voltar. Nota : DHW ENABLE está disponível apenas para modelos de DHW personalizados.

#### Redefinição de dados de fábrica:

Pressione "▲" ou "▼" para selecionar "FACTORY DATA RESET" na página "SERVICE MENU". Pressione "←」" e entre no submenu.

| FACTORY DATA RESET |   |     |    |
|--------------------|---|-----|----|
| DO YOU WANT TO     | • | YES | •  |
| RESET?             |   |     |    |
|                    | _ |     |    |
|                    | _ |     |    |
|                    |   |     | _  |
| OK                 |   |     | 4Þ |

Pressione "▲" ou "▼" para selecionar o item correspondente e pressione " ◀" ou " ▶" para selecionar restaurar ou não. Pressione "↓ " para confirmar ou " ⊃ " para voltar.

#### 4.3.6.3 CONFIGURAÇÃO DO MENU DO PROJETO

Entrada de senha: Entre em contato conosco.

Selecione "MENU DE PROJETO" e pressione "
 "
 "
 " para entrar. A tela pede para digitar a senha, conforme mostrado na figura a seguir:

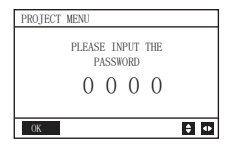

A senha inicial deve ser obtida por um profissional. Pressione o botão "▲" ou "▼" para alterar o número a ser inserido e pressione o botão " ◄" ou " ▶" para alterar o código de bits a ser inserido. Depois de inserir o número, a tela não muda. Após digitar a senha, pressione o botão " ⊃ " para entrar na interface; pressione o botão " → " para retornar à interface anterior; a tela é a sequinte se a entrada estiver incorreta:

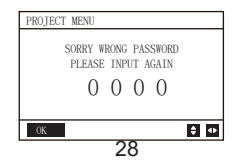

A seguinte interface de consulta é exibida se a entrada estiver correta:

| PROJECT MENU             |    |
|--------------------------|----|
| SET UNIT AIRCONDITIONING |    |
| SET PARALLEL UNIT        |    |
| SET UNIT PROTECTION      |    |
| SET DEFROSTING           |    |
| 0K 1/3                   | \$ |

| PROJECT MENU   |  |
|----------------|--|
| SET DHW TIME   |  |
| SET E9 TIME    |  |
| INV PUMP RATIO |  |
| CHECK PARTS    |  |
| OK 2/3         |  |

| PERCENT OF GL | YCOL  |   |
|---------------|-------|---|
| WATER COIL CO | NTROL |   |
|               |       |   |
|               |       |   |
| OK            | 3/3   | ÷ |

#### Configuração da unidade:

Selecione "SET UNIT AIR CONDITIONER" e pressione "

| SET UNIT      |   |    |             |
|---------------|---|----|-------------|
| TWO_COOL_DIFF | • | 2  | ▶ °C        |
| TWO_HEAT_DIFF | 4 | 2  |             |
| DT5_ON        | 4 | 8  | ▶ "C        |
| DTIS5         | 4 | 10 | ▶ °C        |
| DtTws         | 4 | 1  | ▶ "C        |
| OK            |   |    | \$ <b>•</b> |

| SET UNIT |   |   |      |
|----------|---|---|------|
| Dtmix    | ٠ | 2 | • ℃  |
| FCoffset | 4 | 2 | ▶ °C |
| FChyser  |   | 1 | ▶ °C |
|          |   |   |      |
|          |   |   |      |
| OK       |   |   | \$ ₽ |

Pressione "▲" ou "▼" para selecionar o item e pressione " ◀" ou " ▶" para definir a temperatura ou tempo adequado. Pressione "← " para confirmar. Retorne à página inicial se não houver operação dentro de 60s.

Informações detalhadas de configuração:

| Parâmetro     | Alcance do ajuste | Nota |
|---------------|-------------------|------|
| Two_COOL_DIFF | 1∽5°C             |      |
| Two_HEAT_DIFF | 1∽5°C             |      |
| dT5_ON        | 2∽10℃             | ACS  |
| Dt1s5         | 5∽20 °C           |      |

#### Configuração da unidade paralela:

Selecione "PARALLEL UNIT SETUP" e pressione "

| SET PAPALLEL UNIT |   |     |      |
|-------------------|---|-----|------|
| TIM_CAP_ADJ       | 4 | 180 | ► S  |
| TW_COOL_DIFF      | 4 | 2   | ▶ °C |
| TW_HEAT_DIFF      | 4 | 2   | ▶ "C |
| RATIO_COOL_FIRST  | 4 | 0   | ▶%   |
| RATIO_HEAT_FIRST  | 4 | 50  | ▶%   |
| OK                |   |     | \$ ₽ |

Pressione "▲" ou "▼" para selecionar o item a ser definido e pressione "∢" ou "▶" para definir o valor. Pressione "↓" para confirmar. Retorne à página inicial se não houver operação dentro de 60s.

Informações detalhadas de configuração:

| Parâmetro        | Faixa de ajuste |
|------------------|-----------------|
| Tim_Cap_Adj      | 60s∽360s        |
| Tw_Cool_diff     | 1∽5°C           |
| Tw_Heat_diff     | 1∽5℃            |
| Ratio_cool_first | 5∽100%          |
| Ratio_heat_first | 5 <b>ు100%</b>  |

#### Configurações de proteção da unidade:

Selecione "SET DRIVE PROTECTION" e pressione "

| SET UNIT PROTECTION |   |    |       |
|---------------------|---|----|-------|
| T_DIFF_PR0          | 4 | 12 | ▶ "C  |
| TWI_O ABNORMAL      | 4 | 2  | ▶ "C  |
|                     |   |    |       |
|                     |   |    |       |
|                     |   |    |       |
| OK                  |   |    | \$ 4₽ |

Pressione "▲" ou "▼" para selecionar o item a ser definido e pressione "◀" ou "▶" para definir o valor. Pressione "◀" para confirmar. Retorne à página inicial se não houver operação dentro de 60s.

Informações detalhadas de configuração:

| Parâmetro  | Alcance do ajuste |
|------------|-------------------|
| T_DIFF_PRO | 8∽15°C            |
| T_DIFF_PRO | 1∽5°C             |

#### Configurações de descongelamento:

Selecione "DEFROST SET" e pressione "

| SET DEFROSTING |   |    |       |
|----------------|---|----|-------|
| T_FROST        | 4 | 35 | ▶ min |
| T_DEFROST_IN   | • | 0  | • °C  |
| T_FROST_OUT    | • | 0  | • °C  |
|                |   |    |       |
|                |   |    |       |
| OK             |   |    | \$ ₽  |

Pressione "▲" ou "▼" para selecionar o item a ser definido e pressione "∢" ou "▶" para definir o valor. Pressione "∢" para confirmar. Retorne à página inicial se não houver operação dentro de 60s.

Informações detalhadas de configuração:

| Parameter    | Setting range |
|--------------|---------------|
| T_FROST      | 20∽120min     |
| T_DEFROST_IN | -5∽5℃         |
| T_FROST_OUT  | -10∽10℃       |

#### Configuração do tempo DHW:

Selecione "SET DHW TIME" e pressione " Jara entrar. Mostre da seguinte forma:

| SET DHW TIME   |    |   |     |     |
|----------------|----|---|-----|-----|
| SELECT ADDRESS |    | 4 | 07  | • # |
| COOL MAX TIME  |    |   | 08  | ▶ h |
| COOL MIN TIME  |    | 4 | 0.5 | ► h |
| HEAT MAX TIME  |    | 4 | 08  | ► h |
| HEAT MIN TIME  |    | ٠ | 0.5 | ▶ h |
| OK             | /2 |   | E   |     |

| SET DHW TIME |                               |
|--------------|-------------------------------|
| DHW MIN TIME | <ul> <li>4 0.5 ▶ h</li> </ul> |
| DHW MAX TIME | 4 08 ▶ h                      |
|              |                               |
|              |                               |
|              |                               |
| OK 2/2       | \$ ₽                          |

Pressione "▲" ou "▼" para selecionar o item a ser definido e pressione "◀" ou "▶" para definir o valor. Pressione "◀" para confirmar. Retorne à página inicial se não houver operação dentro de 60s.

Informações detalhadas de configuração:

| Parâmetro      | Alcance do ajuste |
|----------------|-------------------|
| SELECT ADDRESS | 0∽15              |
| COOL MIN TIME  | 0.5~24h           |
| COOL MAX TIME  | 0.5~24h           |
| HEAT MIN TIME  | 0.5~24h           |
| HEAT MAX TIME  | 0.5~24h           |
| DHW MIN TIME   | 0.5~24h           |
| DHW MAX TIME   | 0.5~24h           |

#### Configuração de tempo de erro E9:

Selecione "SET E9 TIME" e pressione " a para entrar. Mostre da seguinte forma:

| SET E9 TIME         |   |    |     |
|---------------------|---|----|-----|
| E9 PROTECT TIME     | 4 | 10 | ۰S  |
| E9 DETECTION METHOD | 4 | 1  | ▶ # |
|                     |   |    |     |
|                     |   |    |     |
|                     |   |    |     |

Pressione "▲" ou "▼" para selecionar o item a ser definido e pressione "◀" ou "▶" para definir o valor (intervalo de configuração 2-20s, padrão 5s, intervalo de configuração 1s). Pressione "↓" para confirmar. Retorne à página inicial se não houver operação dentro de 60s. A faixa de configuração de "MÉTODO DE DETECÇÃO E9" é 1-2, padrão 1 (Método 1: detecção após a partida da bomba. Método 2: detecção antes e após a partida da bomba).

#### Configuração de saída da bomba do inversor:

Selecione "INV PUMP RATIO" e entre na página seguinte para selecionar a bomba: Use no caso de várias bombas, não envie instruções para uma única bomba.

| INV PUMP RATIO |             |
|----------------|-------------|
| MIN RATIO      | 4 70 ▶%     |
| MAX RATIO      | ▲ 100 ▶ %   |
|                |             |
|                |             |
|                |             |
| ОК             | \$ <b>•</b> |

Pressione "▲" ou "▼" para selecionar o item a ser definido e pressione "∢" ou "▶" para definir o valor. Pressione "↓" para confirmar. Retorne à página inicial se não houver operação dentro de 60s. A configuração MINRATIO deve garantir que seu fluxo atenda aos requisitos de toda a unidade, caso contrário, a unidade poderá ser danificada.

| RATIO MÍNIMO | RATIO MÍNIMO | 40いMAX RATIO               |
|--------------|--------------|----------------------------|
| RATIO MÁXIMO | RATIO MÁXIMO | Max (70%, MIN RATIO) ∽100% |

#### VERIFICAR PEÇAS

Selecione "VERIFICAR PEÇAS" e pressione "

| CHECK PARTS    |          | CHECK PARTS |     | CHECK PARTS |      |
|----------------|----------|-------------|-----|-------------|------|
| SELECT ADDRESS | 4 07 ▶ # | SV2 STATE   | OFF | SV8B STATE  | OFF  |
| FIX PUMP STATE | OFF      | SV4 STATE   | OFF | HEAT1 STATE | OFF  |
| INV PUMP STATE | 80%      | SV5 STATE   | OFF | HEAT2 STATE | OFF  |
| FOUR-WAY VALVE | OFF      | SV6 STATE   | OFF | COIL VALVE  | OFF  |
| SV1 STATE      | OFF      | SV8A STATE  | OFF |             |      |
| BACK 1/3       | \$ ₽     | BACK 2/3    | \$  | BACK 3/3    | \$ 1 |

Pressione "▲" ou "▼" para ver 13 estados. Pressione " ) para retornar à página anterior.

#### PORCENTAGEM DE GLICOL

Selecione "GLYCOL PERCENT" e pressione "

| PRECENT OF GLYCOL |           |
|-------------------|-----------|
| GLYCOL TYPE       | I ETHE ►  |
| SET THE PRECENT   | 4 70 ▶%   |
| TSAFE             | 5°C       |
| PAF               | 0.7MPa    |
| △PAF              | ● 0 ● MPa |
| BACK 1/2          | \$ ₽      |

| PRECENT OF GLYCOL  |    |   |
|--------------------|----|---|
| HISTORICAL SETTING |    |   |
| 04/06/2020 11:30A  | 80 | 6 |
| 04/06/2020 11:30A  | 80 | 9 |
| 04/06/2020 11:30A  | 80 | 9 |
| 04/06/2020 11:30A  | 80 | 6 |
| 0K 2/2             | E  |   |

Pressione "▲" ou "▼" para selecionar o item a ser definido e pressione "∢" ou "▶" para definir o valor. Pressione "∢" para confirmar. Retorne à página inicial se não houver operação dentro de 60s. Até 16 registros de histórico de configuração.

| Parâmetro          | Alcance do ajuste |  |
|--------------------|-------------------|--|
| GLYCOL TYPE        | ETHE/PROP         |  |
| SET THE PERCENT    | 0∽50%             |  |
| TSAFE              | DISPLAY           |  |
| PAF                | DISPLAY           |  |
| △PAF               | 0∽0.2MPa          |  |
| HISTORICAL SETTING | 04/06/2020 12:00A |  |
| HISTORICAL SETTING | 04/06/2020 12:00A |  |
| HISTORICAL SETTING | 04/06/2020 12:00A |  |

#### Controle de bobina de água

Pressione "▲" e "▼" para selecionar "WATER BATTERY CONTROL" e pressione "← J". Mostre da seguinte forma:

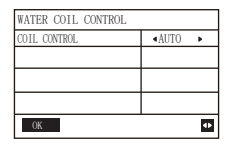

Pressione "▲" e "▼" para selecionar "COIL CONTROL" e pressione "◀" ou "▶" para selecionar o modo de controle: AUTO (controle automático), MANUALON (com bateria de água), MANUALOFF (sem bateria de água). Água ). Pressione "→" para sair desta página.

Observação: O controle da bateria de água se aplica apenas aos modelos FC.

4.3.7 Função de memória de falha de energia

A fonte de alimentação do sistema falha inesperadamente durante a operação. Quando o sistema é ligado novamente, o controlador com fio continua a operar de acordo com o status antes da última falha de energia, incluindo o status de ligado/desligado, modo, temperatura definida, falha, proteção, endereço do controlador com fio, temporizador, histerese, etc. No entanto, o conteúdo memorizado deve ser o conteúdo definido pelo menos 7s antes da falha de energia.

4.3.8 Função paralela do controlador com fio Função paralela por MODBUS:

1) Se puede conectar un máximo de 16 controladores cableados en paralelo y la dirección se puede configurar en el rango de 0 a 15.

2) Después de conectar varios controladores cableados en paralelo, los datos se comparten entre ellos, por ejemplo, la función de encendido/apagado, la configuración de datos (como la temperatura del agua y la histéresis) y otros parámetros se mantendrán constantes (nota: El modo Los ajustes de temperatura, temperatura e histéresis solo se pueden compartir cuando el sistema está encendido).

3) Punto de inicio del intercambio de datos: después de presionar el botón de encendido/ apagado, los datos se pueden compartir durante el ajuste de parámetros. El botón "—]" debe presionarse después de ajustar los parámetros, y los valores ajustados finalmente se compartirán.

4) Dado que el bus se procesa en el modo de sondeo, los datos del controlador con cable que se establece en último lugar son válidos si varios controladores con cable funcionan al mismo tiempo en el mismo ciclo de bus (4 s). Evite la situación anterior durante el funcionamiento.

5) Después de que se haya restablecido cualquiera de los controladores cableados en paralelo, la dirección de este cableado no tiene una dirección predeterminada y debe configurarse manualmente para entrar en una comunicación normal.

Função paralela por XYE:

1) Um máximo de 16 controladores com fio podem ser conectados em paralelo

2) O controlador com fio precisa ser configurado para controlar/controlar o controlador. O primeiro possui funções de controle, enquanto o último possui apenas funções de exibição.

4.3.9 Função de comunicação com computador superior

1) Ao se comunicar com o computador superior, a página inicial mostra: Comunicação entre o controlador com fio e o computador superior.

2) Se a placa de controle principal externa estiver no modo ON/OFF do controle remoto e o ícone do controlador com fio piscar. Neste ponto, a máquina de comutação de modo de controle de linha de configuração de controle de rede de computador superior é inválida.

4.3.10 Monitorar a função do controlador com fio

Quando o controlador com fio estiver configurado para monitorar o controlador com fio, pressione "⊖" para entrar na interface de consulta a seguir e nas configurações relacionadas do controlador.

| CHECK MENU      |   |
|-----------------|---|
| QUERY           |   |
| GENERAL SETTING |   |
| STATE QUERY     |   |
| SETTING ASSRESS |   |
| OK              | ŧ |

## 4 Tabela 1 anexada: Erros da unidade externa e códigos de proteção

| No. | Código de erro | Explicação                                                                                           |  |
|-----|----------------|----------------------------------------------------------------------------------------------------|--|
| 1   | E0             | Erro de EPROM de controle principal                                                                  |  |
| 2   | E1             | Erro de sequência de fase de verificação da placa de controle principal                              |  |
| 3   | E2             | Controle principal e erro de transmissão de controle com fio                                         |  |
| 4   | E3             | Erro no sensor de temperatura total de saída de água (válido para unidade principal)                 |  |
| 5   | E4             | Erro no sensor de temperatura da água de saída da unidade                                            |  |
| 6   | 1E5            | Erro T3A do sensor de temperatura do tubo condensador                                                |  |
| 0   | 2E5            | Erro T3B do sensor de temperatura do tubo condensador                                                |  |
| 7   | E6             | Erro do sensor de temperatura do tanque de água T5                                                   |  |
| 8   | E7             | Erro do sensor de temperatura ambiente                                                               |  |
| 9   | E8             | Erro de saída do protetor de sequência de fase da fonte de alimentação                               |  |
| 10  | E9             | Erro de detecção de fluxo de água                                                                    |  |
|     | 1Eb            | Erro do sensor de proteção anticongelante do tubo do tanque Taf1                                     |  |
| 11  | 2Eb            | Erro do sensor de proteção anticongelante de baixa temperatura do<br>evaporador de refrigeração Taf2 |  |
| 12  | EC             | Redução do módulo da unidade escrava                                                                 |  |
| 13  | Ed             | Erro do sensor de temperatura de descarga do sistema                                                 |  |
| 14  | 1EE            | Erro T6A do sensor de temperatura do líquido de arrefecimento do<br>trocador de calor de placas EVI  |  |
| 14  | 2EE            | Erro T6B do sensor de temperatura do líquido de arrefecimento do trocador de calor de placas EVI     |  |
| 15  | EF             | Erro no sensor de temperatura da água de retorno da unidade                                          |  |
| 16  | EP             | Alarme de erro do sensor de descarga                                                                 |  |
| 17  | EU             | Erro do sensor Tz                                                                                    |  |

| No. | Código de erro | Explicação                                                                                                    |  |  |
|-----|----------------|----------------------------------------------------------------------------------------------------|--|--|
|     | P0             | Proteção de alta pressão do sistema ou proteção de temperatura de<br>descarga                                     |  |  |
| 18  | 1P0            | Módulo compressor 1 proteção de alta pressão                                                                      |  |  |
|     | 2P0            | Módulo compressor 2 proteção de alta pressão                                                                      |  |  |
| 19  | P1             | Sistema de proteção de baixa pressão                                                                              |  |  |
| 20  | P2             | Temperatura total de saída de frio Tz muito alta                                                                  |  |  |
| 21  | P3             | A temperatura ambiente T4 está muito alta                                                                         |  |  |
| 00  | 1P4            | Proteção de corrente do sistema A                                                                                 |  |  |
| 22  | 2P4            | Proteção de corrente do sistema de barramento CC A                                                                |  |  |
|     | 1P5            | Proteção de corrente do sistema B                                                                                 |  |  |
| 23  | 2P5            | Proteção de corrente do sistema de barramento CC B                                                                |  |  |
| 24  | P6             | Erro do módulo                                                                                                    |  |  |
| 25  | P7             | Proteção de alta temperatura do condensador do sistema 3 vezes<br>em 60 minutos (recuperação de falha de energia) |  |  |
| 26  | P9             | Proteção de diferença de temperatura de entrada e saída de água                                                   |  |  |
| 27  | PA             | Proteção anormal da diferença de temperatura de entrada e saída<br>de água                                        |  |  |
| 28  | Pb             | Proteção anticongelante de inverno                                                                                |  |  |
| 29  | PC             | Pressão do evaporador de refrigeração muito baixa                                                                 |  |  |
| 30  | PE             | Proteção anticongelante de baixa temperatura do evaporador de<br>refrigeração                                     |  |  |
| 31  | PH             | T4 aquecimento proteção de temperatura muito alta                                                                 |  |  |
| 32  | PL             | Proteção contra superaquecimento do módulo Tfin<br>[3 vezes em 60 minutos (recuperação de falha de energia)]      |  |  |
| 33  | 1PU<br>2PU     | Proteção do Módulo A do Ventilador DC<br>Proteção do Módulo B do Ventilador DC                                    |  |  |

| No. | Código de erro | Explicação                                                 |  |  |
|-----|----------------|------------------------------------------------------------|--|--|
| 34  | H5             | Tensão muito alta ou baixa                                 |  |  |
| 35  | xH9            | Modelo de unidade incompatível (x=1 ou 2)                  |  |  |
| 36  | HC             | Erro do sensor de alta pressão                             |  |  |
|     | 1HE            | Sem inserção A erro de válvula 1HE                         |  |  |
| 37  | 2HE            | Sem válvula inserida erro B 2HE                            |  |  |
|     | 3HE            | Sem válvula C inserida erro 3HE                            |  |  |
| 20  | 1F0            | Erro de transmissão do módulo IPM                          |  |  |
| 30  | 2F0            | Erro de transmissão do módulo IPM                          |  |  |
| 39  | F2             | Reaquecimento insuficiente                                 |  |  |
|     | 1F4            | A proteção L0 ou L1 ocorre 3 vezes em 60 minutos           |  |  |
| 40  |                | (recuperação de talha de energia)                          |  |  |
|     | 2F4            | (recuperação de falha de energia)                          |  |  |
|     | 1F6            | Um erro de tensão do barramento do sistema (PTC) B erro de |  |  |
| 41  | 2F6            | tensão do barramento do sistema (PTC)                      |  |  |
| 42  | Fb             | Erro do sensor de pressão                                  |  |  |
| 43  | Fd             | Erro no sensor de temperatura de sucção                    |  |  |
|     | 1FF            | Erro do ventilador DC A                                    |  |  |
| 44  | 2FF            | Erro do ventilador DC B                                    |  |  |
| 45  | FP             | Inconsistência do interruptor DIP de várias bombas de água |  |  |
| 46  | C7             | 3 vezes LP                                                 |  |  |
| 47  | xL0            | Proteção do módulo L0 (x = 1 ou 2)                         |  |  |
| 48  | xL1            | Proteção de subtensão L1 (x = 1 ou 2)                      |  |  |
| 49  | xL2            | Proteção de alta tensão L2 (x = 1 ou 2)                    |  |  |

| No. | Código de erro | Explicação                                                              |  |
|-----|----------------|-------------------------------------------------------------------------|--|
| 51  | xL4            | Erro L4 ECM (x=1 ou 2)                                                  |  |
| 52  | xL5            | Proteção de velocidade zero L5 (x = 1 ou 2)                             |  |
| 53  | xL7            | Perda de fase L7 (x = 1 ou 2)                                           |  |
| 54  | xL8            | Mudança de frequência L8 acima de 15 Hz (x = 1 ou 2)                    |  |
| 55  | xL9            | Diferença de fase de frequência L9 15 Hz (x = 1 ou 2)                   |  |
| 56  | dF             | Mensagem de descongelamento                                             |  |
| 57  | 1bH            | Falha no bloqueio do relé do módulo 1 ou falha no autoteste do chip 908 |  |
| 07  | 2bH            | Falha no bloqueio do relé do módulo 2 ou falha no autoteste do chip 908 |  |

Anexo Tabela 2: Erros de controle com fio e códigos de proteção

| No. | Código de erro | Explicação                                                      | Observação                               |
|-----|----------------|-----------------------------------------------------------------|------------------------------------------|
| 1   | E2             | Controle principal e erro de transmissão<br>de controle com fio | Recuperado após a<br>recuperação do erro |
| 2   | E1             | Redução do módulo da unidade escrava                            |                                          |

## **5 TABELA ANEXA NO MODBUS**

### 5.1 Especificação de comunicação

Interface: RS-485, H1 na parte traseira do controlador, H2 conectado à porta serial de T/ R- e T/R+, H1, H2 como sinal diferencial RS485.

O computador superior é o host e a máquina escrava é o controlador com fio.

A interface ADDRESS SETTING no MENU DE SERVIÇO pode definir o endereço de comunicação Modbus de 1 a 64.

Os parâmetros de comunicação são os seguintes:

- Taxa de transmissão: 9600 bps
- · Comprimento de dados: 8 bits de dados
- · Cheque: sem paridade
- · Bit de parada: 1 bit de parada
- · Protocolo de comunicação: modbus RTU

### 5.2 Códigos de recursos e códigos de exceção suportados

| Código de função | Explicação                                                                             |
|------------------|----------------------------------------------------------------------------------------|
| 03               | Ler registros de retenção<br>Número de registros de leitura contínua por etapa ≤20     |
| 06               | Gravar registro único                                                                  |
| 16               | Escrever vários registradores<br>Número de registros de leitura contínua por etapa ≤20 |

### Especificação do código de exceção

| Código de<br>exceção | Nome<br>MODBUS              | Comentários                                                                                |
|----------------------|-----------------------------|--------------------------------------------------------------------------------------------|
| 01                   | Código de<br>função ilegal  | Código de função não suportado pelo controlador<br>com fio                                 |
| 02                   | Endereço de<br>dados ilegal | O endereço enviado na consulta ou configuração<br>não está definido no controlador com fio |
| 03                   | Valores de<br>dados ilegais | O parâmetro definido é um valor ilegal, que excede<br>o intervalo definido razoável        |

Se o endereço da chave de controle Modbus 138 não for escrito como "1", todos os endereços, exceto 138, não podem ser gravados.

## 5.3 Atribuição de endereço no registro do controlador com fio

| Os endereços abaixo podem ser usados como 03 (Ler Holding Registers),<br>06 (Write Single Register), 16 (Write Multiple Registers) |                         |                                                                                                    |  |
|----------------------------------------------------------------------------------------------------|-------------------------|----------------------------------------------------------------------------------------------------|--|
| Conteúdo                                                                                                    | Endereço de<br>registro | Notas                                                                                                    |  |
| Modset                                                                                                    | 0                       | Bomba de calor normal: (1 refrigeração, 2<br>aquecimento, 4 DHW, 8 desligado)<br>Somente leitura enquanto o estado de controle<br>remoto do host está habilitado.<br>Apenas cooldown e cooldown grátis: 1<br>cooldown, 8 off |  |
| Temperatura da água<br>de saída. conjunto (tws)                                                                                    | 1                       | Apenas resfriamento e resfriamento gratuito:<br>(Max(-8,TSafe) $^{\circ}C$ ~20 $^{\circ}C$ )<br>Bomba de calor normal: (TwsMin $^{\circ}C$ ~20 $^{\circ}C$ )<br>MODO DE AQUECIMENTO (25 $^{\circ}C$ ~55 $^{\circ}C$ )        |  |
| Segunda temperatura<br>objetivo. conjunto (tws)                                                                                    | 2                       | Apenas resfriamento e resfriamento gratuito:<br>$(Max(-8,TSafe)^{\circ}C \sim 20^{\circ}C)$<br>Bomba de calor normal: $(TwsMin^{\circ}C \sim 20^{\circ}C)$<br>MODO DE AQUECIMENTO $(25^{\circ}C \sim 55^{\circ}C)$           |  |
| Temperatura de ajuste<br>da água T5S                                                                                               | 4                       | 30 ℃ ~ 60 ℃ (disponível para bomba única)<br>Para nenhuma máquina AQS, qualquer<br>operação de escrita neste registro é inválida.                                                                                            |  |
| Interruptor de neve                                                                                                    | 7                       | 1:Habilitar<br>2:Desabilitar                                                                                                    |  |

| Silent Mode        | 100 | 1: Modo padrão<br>2: modo silencioso<br>3: Modo silencioso noturno 1<br>4: Modo noturno silencioso 2<br>5: Modo silencioso noturno 3<br>6: Modo silencioso noturno 4<br>7: Modo super silencioso |
|--------------------|-----|----------------------------------------------------------------------------------------------------|
| DOUBLE<br>SETPOINT | 101 | Ativar/Desativar 1/0                                                                                                    |
| SETPOINT<br>COOL_1 | 102 | Apenas resfriamento e resfriamento gratuito:<br>(Max(-8,TSafe)℃~20℃)<br>Bomba de calor normal (TwsMin℃ ~20℃)                                                                                     |
| SETPOINT<br>COOL_2 | 103 | Apenas resfriamento e resfriamento gratuito:<br>(Max(-8,TSafe)℃~20℃)<br>Bomba de calor normal: (TwsMin℃ ~20℃)                                                                                    |
| SETPOINT<br>HEAT_1 | 104 | (25~55C)                                                                                                    |
| SETPOINT<br>HEAT_2 | 105 | (25~55°C)                                                                                                    |
| DHW SWITCH         | 115 | <ol> <li>Ativar</li> <li>Desativar</li> <li>(Disponível para bomba única)</li> <li>Para qualquer máquina ACS, qualquer</li> <li>operação de escrita neste registro é inválida.</li> </ol>        |

| Interruptor de controle<br>Modbus  | 138 | 1: Habilitar<br>0: Desabilitar |
|------------------------------------|-----|--------------------------------|
| CONTROLE DE ÁGUA<br>DE SAÍDA BAIXA | 148 | (0∽20℃)                        |

Nota: 06, 16 Write register, se o valor for escrito fora do escopo da nota, o código de exceção é retornado. Os endereços abaixo podem ser usados como 03 (Ler Holding Registers), 06 (Write Single Register)

| Conteúdo de dados                                         | Endereço de<br>registro          | Notas                                                                                                    |
|-----------------------------------------------------------|----------------------------------|----------------------------------------------------------------------------------------------------|
| FORCED HEAT2 ON                                           | 202+(Endereço<br>da unidade)*100 | Habilitar desabilitar<br>1/0 (Disponível para bombas múltiplas)<br>Definido como 1 é inválido antes de HEAT2<br>ENABLE ser definido como YES. |
| INTERRUPTOR AQS                                           | 206+(Endereço<br>da unidade)*100 | Habilitar desabilitar<br>1/0 (disponível para bomba múltipla)                                                                                 |
| MODO AQS<br>ON/OFF                                        | 207+(Endereço<br>da unidade)*100 | Habilitar desabilitar<br>Definir como 1 é inválido antes de DHW<br>SWITCH ser definido como YES. 1/0<br>(disponível para bomba múltipla)      |
| Temperatura definida<br>da unidade de água<br>selecionada | 217+(Endereço<br>da unidade)*100 | (30°C~60°C)<br>(Disponível para bomba múltipla)                                                                                               |

Nota:

1. 06 Write register, se o valor for escrito fora do escopo da nota, o código de exceção é retornado.

2. O endereço da unidade representa o endereço da máquina 0-15, 0 representa o host 0.

| Os endereços abaixo podem ser usados como 03 (Read Holding Registers) |                                  |                                                                                                    |  |
|-----------------------------------------------------------------------|----------------------------------|----------------------------------------------------------------------------------------------------|--|
| Conteúdo de dados                                                     | Endereço de<br>registro          | Notas                                                                                                    |  |
| Modo de execução                                                      | 240+(Endereço<br>da unidade)*100 | 1:OFF<br>2: Modo de refrigeração<br>3: Modo de aquecimento<br>4: Modo AQS                                                                                                    |  |
| Modo silencioso atual                                                 | 241+(Endereço<br>da unidade)*100 | 1: Modo padrão<br>2: modo silencioso<br>3: Modo super silencioso<br>4: Modo Noturno Silencioso 1<br>5: Modo Noturno Silencioso 2<br>6: Modo Noturno Silencioso 3<br>7: Modo Noturno Silencioso 4 |  |
| Temperatura nominal<br>de água quente T5S                             | 242+(Endereço<br>da unidade)*100 | Unidades: 1°C<br>Bomba única: Todas as unidades têm o mesmo<br>T5S<br>Bomba múltipla: Todas as unidades possuem<br>T5S individual                                                                |  |
| Temperatura da água<br>de entrada da unidade                          | 244+(Endereço<br>da unidade)*100 | Unidades: 1 C                                                                                                    |  |
| Temperatura da água<br>de saída da unidade                            | 245+(Endereço<br>da unidade)*100 | Unidades: 1 C                                                                                                    |  |
| Temperatura total da<br>água de saída                                 | 246+(Endereço<br>da unidade)*100 | Unidades: 1 °C<br>Disponível apenas na unidade host                                                                                                    |  |

| Temperatura ambiente<br>externa       | 247+(Endereço<br>da unidade)*100 | Unidades: 1 C                                 |
|---------------------------------------|----------------------------------|-----------------------------------------------|
| Velocidade do<br>compressor           | 248+(Endereço<br>da unidade)*100 | Unidades: 1Hz                                 |
| Velocidade ventilador 1               | 250+(Endereço<br>da unidade)*100 | Unidades: RPM                                 |
| Velocidade ventilador 2               | 251+(Endereço<br>da unidade)*100 | Unidades: RPM                                 |
| Velocidade ventilador 3               | 252+(Endereço<br>da unidade)*100 | Unidades: RPM                                 |
| ESTADO BOMBA ÁGUA                     | 261+(Endereço<br>da unidade)*100 | 0:OFF 1:ON                                    |
| ESTADO SV1                            | 262+(Endereço<br>da unidade)*100 | 0:OFF 1:ON                                    |
| ESTADO SV2                            | 263+(Endereço<br>da unidade)*100 | 0:OFF 1:ON                                    |
| ESTADO HEAT1                          | 264+(Endereço<br>da unidade)*100 | 0:OFF 1:ON                                    |
| ESTADO HEAT2                          | 265+(Endereço<br>da unidade)*100 | 0:OFF 1:ON                                    |
| Proteção contra erros<br>da placa-mãe | 272+(Endereço<br>da unidade)*100 | Verifique a lista de erros da unidade externa |

| Proteção da última<br>falha da placa-mãe | 273+(Endereço<br>da unidade)*100 | Verifique a lista de erros da unidade externa                                             |
|------------------------------------------|----------------------------------|-------------------------------------------------------------------------------------------|
| Versão do software HMI                   | 274+(Endereço<br>da unidade)*100 | Versão do software HMI                                                                    |
| Erro de verificação de fio               | 278+(Endereço<br>da unidade)*100 | Verifique a lista de erros do controlador com<br>fio                                      |
| Descongelar                              | 282+(Endereço<br>da unidade)*100 | 0:OFF 1:ON                                                                                |
| Aquecedor elétrico<br>anticongelante     | 283+(Endereço<br>da unidade)*100 | 0:OFF 1:ON                                                                                |
| Estado de controle<br>remoto             | 284+(Endereço<br>da unidade)*100 | 0:OFF 1:ON<br>Disponível apenas na unidade host                                           |
| Status do grupo de<br>bombas             | 286+(Endereço<br>da unidade)*100 | 1: Bomba coletora<br>0: Bomba única                                                       |
| Tsafe                                    | 289+(Endereço<br>da unidade)*100 | Unidades: 1℃ (disponível apenas para<br>refrigeração e refrigeração livre)                |
| Versão do software da<br>placa principal | 292+(Endereço<br>da unidade)*100 | Versão do software da placa-mãe (0 significa<br>que a unidade não possui dados de versão) |
| Versão da placa<br>principal EEPROM      | 293+(Endereço<br>da unidade)*100 | Versão do software da placa-mãe (0 significa<br>que a unidade não possui dados de versão) |

Nota: O endereço da unidade representa o endereço da máquina 0-15, 0 representa o host 0.

# daitsu

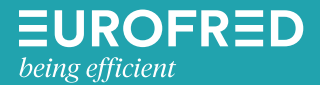

Eurofred S.A. Marqués de Sentmenat 97 08029 Barcelona www.eurofred.es